# **Entering your LMSC settings**

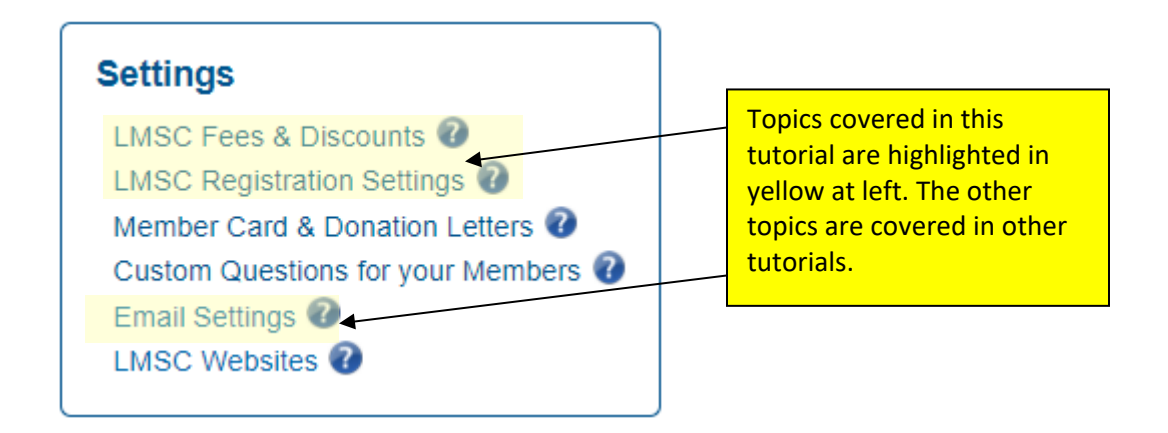

## LMSC Fees & Discounts

With the <u>national unified fee structure</u>, fees (individual, club, workout group, transfer, and age-based discounts) have been pre-populated for each LMSC within the USMS admin tools.

Here is what the LMSC Fees & Discounts page looks like -- a table that summarizes all of your LMSC's charges. This table can be filtered in a variety of ways, such as by year or by type of fee, so you can see the historical changes to that fee.

| Type of Fee 🕏              | Year  | Time Fee Applies        | Age Less<br>Than | Age<br>Greater<br>Than | LMSC<br>Fee | Age<br>Discount | Date Fee<br>Requested |
|----------------------------|-------|-------------------------|------------------|------------------------|-------------|-----------------|-----------------------|
| All v x                    | A ~ X | x                       | x                | x                      |             |                 | x                     |
| Club Registration          | 2021  | 10/01/2020 - 12/31/2021 | N/A              | N/A                    | 12.00       | 0.00            | 9/22/2020             |
| Individual Registration    | 2021  | Full Year               | N/A              | N/A                    | 12.00       | 0.00            | 10/21/2020            |
| LMSC Transfer              | 2021  | Full Year               | N/A              | N/A                    | 0.00        | 0.00            | 5/06/2020             |
| Workout Group Registration | 2021  | 10/01/2020 - 12/31/2021 | N/A              | N/A                    | 12.00       | 0.00            | 9/22/2020             |

### **Registration Settings**

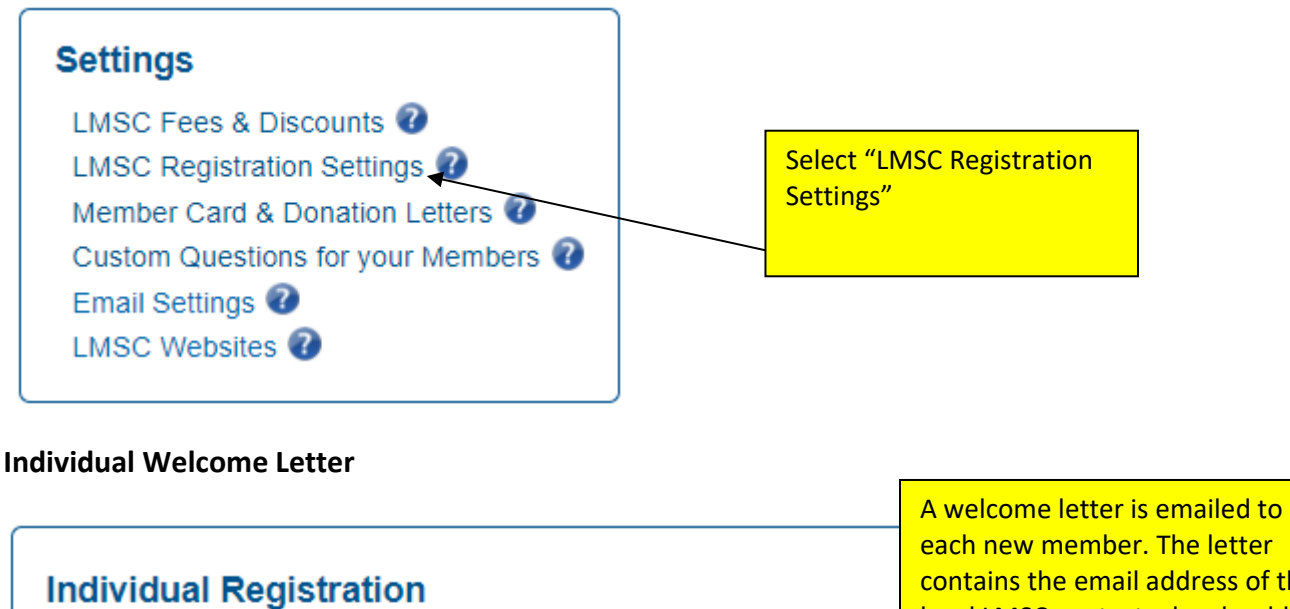

Allow LMSC to Collect Donations: 🔽

Welcome Letter Email: NEmembership@usmast

(Used as your LMSC contact point for volunteer opportunities in the welcome letter sent to members confirming their registration.) View letter

each new member. The letter contains the email address of the local LMSC contact who should be contacted if the member is interested in volunteer opportunities with the LMSC. (This does not have to be the membership coordinator.) Enter that person's email address here.

### **Membership Coordinator Defaults**

| Defaults      |                                               |
|---------------|-----------------------------------------------|
| These default | s will be used when registering a new member. |
| City:         |                                               |
| State:        |                                               |
| Zip Code:     |                                               |
| Area Code:    |                                               |
| Club:         | ~                                             |

If you only have one club in your LMSC, you may want to consider putting that club name in the field since it is the club that will be defaulted when you register a new swimmer. The same goes for the state. Unless you only have a single area code in your LMSC, do not enter a value as the software fills in the default and you will have to frequently re-type the phone number.

#### **Club Welcome Email**

| Club Registration                                                 |                                                                                                    | _              |                                                                                                    |
|-------------------------------------------------------------------|----------------------------------------------------------------------------------------------------|----------------|----------------------------------------------------------------------------------------------------|
| Club Welcome Email:                                               | On behalf of the Board of Directors of the New England Local                                                                              |                |                                                                                                    |
|                                                                   | Masters Swimming Committee (NELMSC), thank you for                                                                                        |                |                                                                                                    |
|                                                                   | registering your club or workout group with USMS. Listed below                                                                            |                |                                                                                                    |
|                                                                   | are some useful links and information about NELMSC                                                                                        |                |                                                                                                    |
|                                                                   | governance.                                                                                                    |                |                                                                                                    |
|                                                                   | Each registered NELMSC club with at least five (5) affiliated                                                                             | •              |                                                                                                    |
| (Allows registrar to cust<br>pertinent LMSC person<br>View letter | omize the "welcome" email that is sent to a club when they registe<br>nel in the email. Currently only a Club & Coach Services contact is | r. Th<br>inclu | e registrar could include names and contact info for their sanctions chair, registrar, and other<br>uded in the email.) |

Each club that registers receives a welcome letter via email. The letter (shown on the following pages) is standardized, but this setting allows you to include an optional paragraph or two that will appear at the end of the letter. In the above example you can see the text that the New England LMSC has entered.

## LMSC Website Settings

| Settings                                                                |                   |
|-------------------------------------------------------------------------|-------------------|
| LMSC Fees & Discounts 🕜<br>LMSC Registration Settings 🕢                 | Select "Websites" |
| Member Card & Donation Letters 🕜<br>Custom Questions for your Members 🚱 |                   |
| Email Settings 7                                                        |                   |

| LMSC Websites      |                                        |      |
|--------------------|----------------------------------------|------|
| LMSC Website URL:  | https://www.nelmsc.org                 | view |
| LMSC Facebook URL: | https://www.facebook.com/groups/NELMSC | view |
| LMSC Twitter URL:  | https://twitter.com/NewEnglandLMSC     | view |

| LMSC Registration Links         |                                     |      |
|---------------------------------|-------------------------------------|------|
| LMSC Registration Info URL:     | https://www.nelmsc.org/registration | view |
| LMSC PDF Registration Form URL: |                                     |      |
|                                 |                                     |      |

#### USMS Required LMSC Documents Links

LMSC By-Laws URL\*: https://www.usms.org/-/media/USMS/PDFs/Volunteer%20Central/LMSCs/Bylaws/ne\_bylaws

LMSC Annual Meeting Minutes URL\*: http://www.usms.org/admin/minutes/index.php?GROUPID=96&EVENTID=

\* To modify these document links, send the updated documents and/or URLs to the national office.